Afin de changer la langue de votre Espace CENTRAL (Bitdefender) suivez la procédure ci-dessous : Le client doit au préalable se connecter à son compte ou créer un compte à l'adresse suivante : <u>https://central.bitdefender.com/</u>

Une fois le compte créé, voici comment se présente CENTRAL :

| Eptimum e-bus                                              | Sptimum e-bus B Boutique offici STélécharger Mi | ) Eptimum e-bus 🏠 Centre d'admin 🏼 🕊 Votr | e solution B Xp Vista 2016 B B | äitdefender Sec 🔋 Bitdefender 🗙 🖪 | Bitdefender 🔄 StepsToReprod + 🗖 🗙 |
|------------------------------------------------------------|-------------------------------------------------|-------------------------------------------|--------------------------------|-----------------------------------|-----------------------------------|
| 🗲 🔒 Bitdefender SRL (RO)   https://central.bitd            | efender.com/devices                             |                                           | ⊤ C <sup>i</sup>               | Q, bitdefender                    | → ♣ ☆ ☆ ☆ ⋪ ୭ * - Ξ               |
| Bitdefender <sup>:</sup> CENTRAL                           |                                                 |                                           |                                |                                   | contact@eptimum.com 👧 🧔           |
| Mes appareils                                              | Mes appareils                                   |                                           |                                |                                   | INSTALLER BITDEFENDER             |
| <ul> <li>Contrôle Parental</li> <li>Tech Assist</li> </ul> | SUPPORT-PC<br>Nom propriétaire                  | :                                         |                                |                                   |                                   |
| Mes licences                                               | 🕑 Protégé 📋 🛅 264 jours                         |                                           |                                |                                   |                                   |
| Mes offres                                                 |                                                 |                                           |                                |                                   |                                   |
| A support                                                  |                                                 |                                           |                                |                                   |                                   |
| Contrat de service II FR (FR)<br>© 2015 Bitdefender        |                                                 |                                           |                                |                                   |                                   |

Pour changer la langue :

1. Cliquer sur votre compte tout en haut à droite.

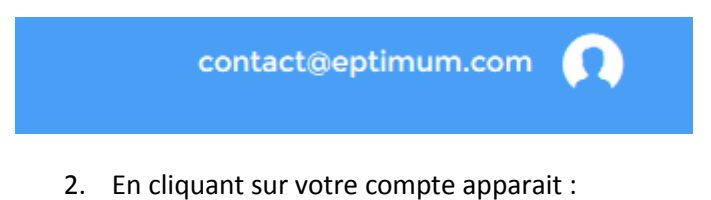

« Mon compte » et « Déconnexion »

| P Eptimum e-bus                                    | P Eptimum e-bus B Boutique offici D Télécharger Mu | Centre d'admin 👂 Votre solution | B Xp Vista 2016 Bitdefender Sec Bitdefender × B Bit | Jefender 🔄 StepsToReprod + |
|----------------------------------------------------|----------------------------------------------------|---------------------------------|-----------------------------------------------------|----------------------------|
| 🔶 🔒 Bitdefender SRL (RO)   https://central.bito    | lefender.com/devices                               |                                 | V C Q, bitdefender                                  | → ♣ ☆ ☆ ☆ ⋪ ❷ ♥ * =        |
| Bitdefender CENTRAL                                |                                                    |                                 |                                                     | contactøeptimum.com 🕥 🧔    |
| Mes appareils                                      | Mes appareils                                      |                                 |                                                     | contact@eptimum.com        |
| Contrôle Parental                                  | SUPPORT-PC :                                       |                                 |                                                     | A Mon compte               |
| Mes licences                                       | Protégé 264 jours                                  |                                 |                                                     | Déconnexion                |
| Mes offres                                         |                                                    |                                 |                                                     |                            |
| A support                                          |                                                    |                                 |                                                     |                            |
| Contrat de service I FR (FR)<br>© 2015 Bitdefender |                                                    |                                 |                                                     |                            |

3. Cliquez sur mon « Mon compte ».

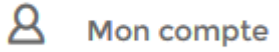

4. Dans le menu « Langue » faites défiler et choisissez la langue voulue.

| S Eptimum e-bus                                 | 🧻 Eptimum e-bus 🔋 Boutique offici 🙆 Télé | charger Mi 🦻 Eptimum e-bus 😩 Centre d'admin. | . 👂 Votre solution 🔋 Xp Vista 2016 | B Bitdefender Sec    | 🔄 StepsToReprod +       |
|-------------------------------------------------|------------------------------------------|----------------------------------------------|------------------------------------|----------------------|-------------------------|
| 🔶 🔒 Bitdefender SRL (RO)   https://central.bitd | efender.com/sccount                      |                                              |                                    | ∀ C    Q bitdefender | → ♣ 合 ☆ 自 ∢ ❷ ♥ - 三     |
| Bitdefender <sup>:</sup> CENTRAL                |                                          |                                              |                                    |                      | contactgeptimum.com 👧 🧟 |
| S 💭 Mes appareils                               | Mon compte                               |                                              |                                    |                      | ENREGISTRER             |
| Contrôle Parental                               |                                          |                                              |                                    |                      |                         |
| G Tech Assist                                   | Prénom                                   | Nom                                          |                                    |                      |                         |
|                                                 | Adresse e-mail                           |                                              |                                    |                      |                         |
| Mes licences                                    | contact@eptimum.com                      |                                              |                                    |                      |                         |
| Mes offres                                      | Date de naissance                        | Numéro de téléphone                          |                                    |                      |                         |
| A Support                                       | Pays                                     | Langue                                       |                                    |                      |                         |
|                                                 | - •                                      | Epolish - Australia                          |                                    |                      |                         |
|                                                 | Code postal                              | English - United Kingdom                     |                                    |                      |                         |
|                                                 |                                          | English - United States                      |                                    |                      |                         |
|                                                 |                                          | Français - Canada                            |                                    |                      |                         |
|                                                 | CHANGER DE MOT DE PASSE                  | Français - France                            |                                    |                      |                         |
|                                                 | Ancien mot de passe                      |                                              |                                    |                      |                         |
|                                                 | Nouveau mot de passe                     |                                              |                                    |                      |                         |
|                                                 | $\odot$                                  | CHANGER DE MOT DE PASSE                      |                                    |                      |                         |
| Contrat de service FR (FR)                      |                                          |                                              |                                    |                      |                         |

5. Une fois la langue voulue sélectionnée, cliquez sur « ENREGISTRER » ou « SAVE » selon la langue sélectionnée.

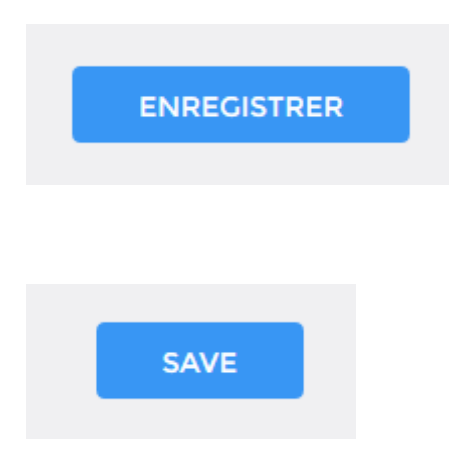

Pour avoir une licence pour un de vos postes équipé de Windows XP ou Windows VISTA à partir de CENTRAL

1. A gauche de votre écran cliquez sur « Mes licences ».

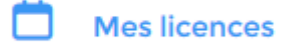

2. Sur le pavé ou apparait votre licence en cours cliquez sur le +.

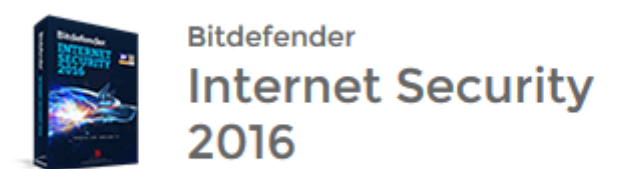

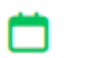

264 jours restants

APPAREILS : 1/10

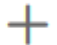

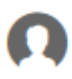

SUPPORT-PC windows 3. Un pavé apparait, cliquez sur « Windows ».

| Eptimum e-bus     Eptimum e-bus     Eptimum e-bus     Eutdefender SRL (RO) https://central.bitd                       | 🥱 Eptimum e-bus 😗 Boutique offici 😭 Télécharger ML 🗧<br>Eender.com/devices | Eptimum e-bus 🚔 Centre d'admin 👂 Votre solution 🔋 Xp                                                            | Vista 2016 B Bitdefender Sec B Bitdefender × B Bitde | lender                  |
|----------------------------------------------------------------------------------------------------|----------------------------------------------------------------------------|----------------------------------------------------------------------------------------------------|------------------------------------------------------|-------------------------|
| Bitdefender CENTRAL                                                                                                   |                                                                            |                                                                                                    |                                                      | contact@optimum.com 👩 🧔 |
| Mes appareils Contrôle Parental Contrôle Parental Contrôle Parental Contrôle Parental Mes licences Mes offres Support | Mes appareils  SUPPORT-PC  Norr popristaire  Protége  264 jours            | :<br>Installer Bitdefender ×<br>Veullez selectionner le système<br>d'exploitation<br>OS X<br>Windows<br>Android |                                                      | INSTALLER BITDEFENDER   |
| Contrat de service II FR (FR)<br>© 2015 Bitdefender                                                                   |                                                                            |                                                                                                    |                                                      |                         |

4. Un nouveau pavé apparait, cliquez en bas sur « Obtenez la version compatible ici »

| Installer Bitdefender                                                |
|----------------------------------------------------------------------|
| Je souhaite installer Bitdefender                                    |
| Sur cet appareil 🗸 🗸                                                 |
| Cliquez sur le bouton pour télécharger                               |
| TÉLÉCHARGER                                                          |
| Vous avez Windows XP ou Vista ?<br>Obtenez la version compatible ici |

5. Vous êtes redirigé vers une fenêtre internet (de votre navigateur par défaut)

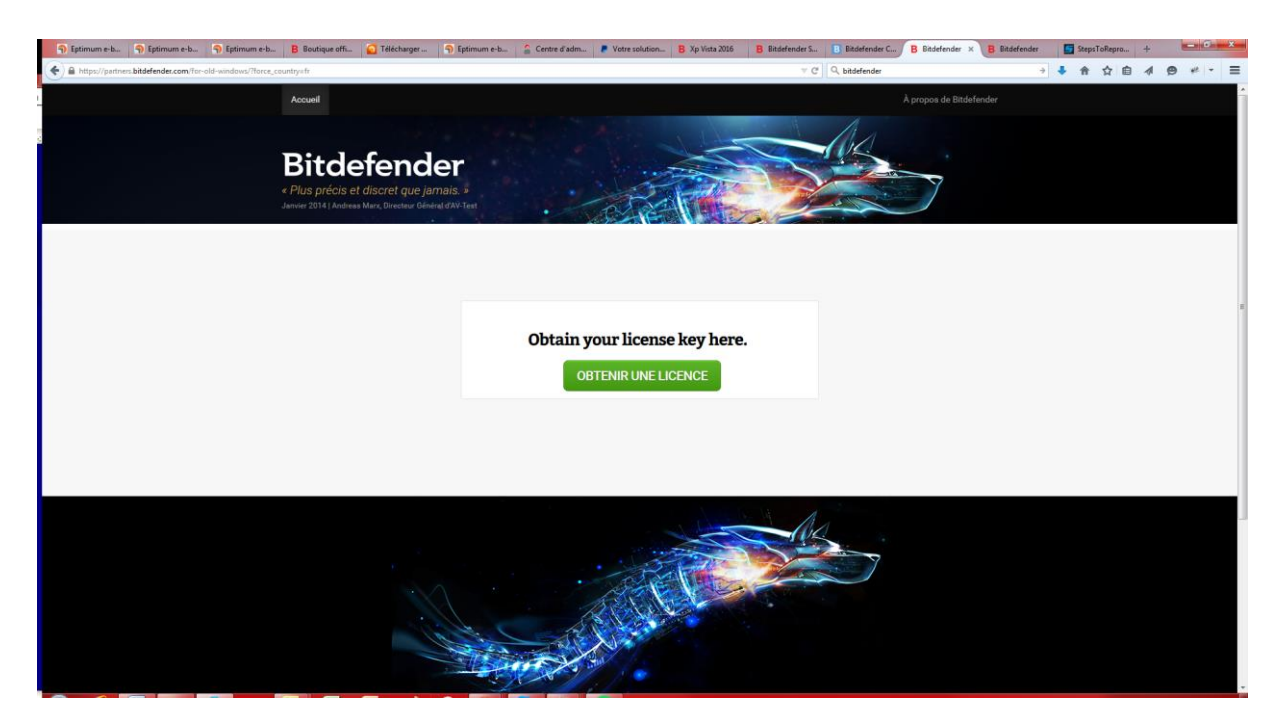

6. Cliquez sur « OBTENIR UNE LICENCE »

| This is your licence key:                      |
|------------------------------------------------|
| DJHWAL4                                        |
|                                                |
| Download your product here.                    |
| After download is complete, run the installer. |
| TÉLÉCHARGER                                    |

 Une clé de licence à 7 caractères est générée et ensuite cliquez sur le bouton « TELECHARGER » afin de télécharger une version de Bitdefender compatible Windows XP et Windows Vista.

 $^{\textcircled{B}}$  Rédigé par Daïgo 2016.